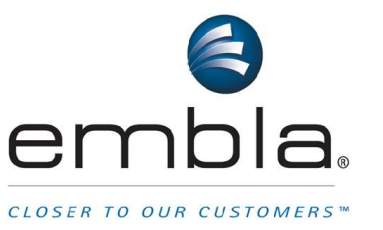

## SenTec SDM Interface Cable – Now Available

Embla is pleased to announce the availability of a cable from SenTec that allows the SenTec SDM monitor to easily interface with Embla recording devices.

### **Connection Cables**

SenTec now supplies the following connection cables for use with Embla recorders:

| SenTec<br>Item # | SenTec Item Name                    | For Use With                                          |
|------------------|-------------------------------------|-------------------------------------------------------|
| 101193           | Embla S7000 / N7000 / S4500 (Embla) | PSG systems<br>Embla S4000™, S4500™<br>S7000™, N7000™ |
| 101235           | Embla titanium (Embla )             | Embla titanium™                                       |
| 101263           | Embletta Gold (Embla )              | Embletta <sup>®</sup> Gold™                           |

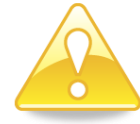

In very rare cases the SenTec SDM is used for Embla PSG recording while connected to a second device (le.computer). This situation requires an additional patient isolation. Please contact SenTec Technical Support in this case.

### **Sensor Definition Instructions**

The SenTec SDM device is compatible with the following versions of RemLogic:

Europe/Oceana/Asia: RemLogic 1.0 and up, Remlogic-e 3.0 and up

Americas: RemLogic 1.0 and up, RemLogic-e 1.2 and up

To prepare the SenTec SDM device you can download the sensor definition file(s) from the following FTP location:

#### ftp.embla.com

User Name: SenTec Password: SenTec

#### Available Sensor definition files on this FTP location:

| Recording<br>system | Signal | Unit | File Name                            |  |
|---------------------|--------|------|--------------------------------------|--|
| Embletta Gold       | PCO2   | mmHg | SenTec SDM EBG PCO2 mmHg - DC.esdsr  |  |
| Embletta Gold       | PCO2   | kPa  | SenTec SDM EBG PCO2 kPa - DC.esdsr   |  |
| PSG systems         | PCO2   | mmHg | SenTec SDM PCO2 mmHg - Bipolar.esdsr |  |
| PSG systems         | PCO2   | kPa  | SenTec SDM PCO2 kPa - Bipolar.esdsr  |  |
| PSG systems         | SpO2   | %    | SenTec SDM SpO2 - Bipolar.esdsr      |  |
| PSG systems         | PR     | bpm  | SenTec SDM PR - Bipolar.esdsr        |  |
| PSG systems         | Pleth  | -    | SenTec SDM Pleth - Bipolar.esdsr     |  |
| Embla Titanium      | PCO2   | mmHg | SenTec SDM T PCO2 mmHg.esr           |  |
| Embla Titanium      | PCO2   | kPa  | SenTec SDM T PCO2 kPa.esr            |  |
| Embla Titanium      | SpO2   | %    | SenTec SDM T SpO2.esr                |  |

After downloading the applicable file(s) please do the following steps to add the sensor definition files to your available list of sensors in RemLogic<sup>™</sup> or RemLogic-E<sup>™</sup>:

#### 1. Copy the applicable sensor definition file(s) to your computer:

#### Windows XP operating systems:

Embletta Gold:

C:\DocumentsandSettings\AllUsers\Application Data\Embla\Embletta

• S4000, S4500, S7000 and N7000 amplifiers:

C:\Documents and Settings\All Users\Application Data\Embla\Sensors

• Embla Titanium:

C:\Documents and Settings\All Users\Application Data\Embla\Sensors - EmblaPS

#### Windows Vista operating systems:

- Embletta Gold:
  C:\ProgramData\Embla\Embletta
- S4000; S4500; S7000 and N7000 amplifiers:

C:\ProgramData\Embla\Sensors

#### 2. Embla Titanium:

C:\ProgramData\Embla\Sensors - EmblaPS

#### 3. Include the SenTec signals into your recording profile

To use the signals of the SenTec SDM device in RemLogic, you will need to create a device profile for your recording device.

#### 4. Create a device profile for PSG systems:

- 1. Open RemLogic software (Version 1.0 or higher)
- 2. On the View menu, point to Workspace, and then click Devices.
- 3. In the **Device Manager**, click **Devices**, point to **Settings**, and then click **Embla Communication Unit**.
- 4. Chose in the drop down menu the desired PSG system
- 5. To create a new Profile you need to clone the current default profile
- 6. To modify the new Profile click on **Edit**.
- 7. You can also Edit a profile which is already customized
- 8. In the Name text box, enter a name for the device profile (e.g., S4500 with CO2).
- 9. Click on the tab Auxiliary
- 10. Chose an unused odd-numbered Auxiliary port ID and mark the check box.
- 11. Double Click on the **Label** of this Auxiliary port (e.g. Auxiliary 1) and enter a name for the Signal (e.g., PCO2)
- 12. chose the desired PCO2 Signal sensor depending on your device from the drop down menu **Sensor**
- 13. Leave the default values in the other drop down menus.
- 14. If you want to record the additional signals from the SenTec SDM device repeat the steps 10 to 13. Please choose an unused **even-numbered** Auxiliary port ID.
- 15. Click **OK** twice to save the changes and **Close** the Device Manager.

# Make sure that you are not using two $CO_2$ signals with the same signal type in the same recording profile.

Please refer to the manual for how to include new signals to your workpad.

#### Use the SenTec SDM device with the Embletta Gold:

During the initialization of the Embletta Gold recorder mark the check box of the DC sensor and chose from the drop down list the desired PCO2 Signal

| For further information please contact: | sales@embla.com        |
|-----------------------------------------|------------------------|
|                                         | www.embla.com          |
| Embla Corporate Headquarters            | Embla Amsterdam Office |
| 9351 Grant Street, Suite 600            | Naritaweg 12 J         |
| Thornton, CO 80229 USA                  | 1043 BZ Amsterdam      |
| Tel: 1.303.962.1800                     | The Netherlands        |
| Toll-Free: 1.888.662.7632               | Tel: +31 20 3460 130   |
| Fax:1.303.962.1810                      | Fax: +31 20 3460 121   |
|                                         |                        |